# Player Constraint Feature House League Only

### Overview:

A new 'player constraint' feature allows clubs to identify which players have registered for 'House League Only'. This label will then show up on the player card, and the column can be added to the registration grid as well for reporting.

#### Instructions:

To apply a player constraint to a player, simply select the constraint from the drop down list on the registrations screen.

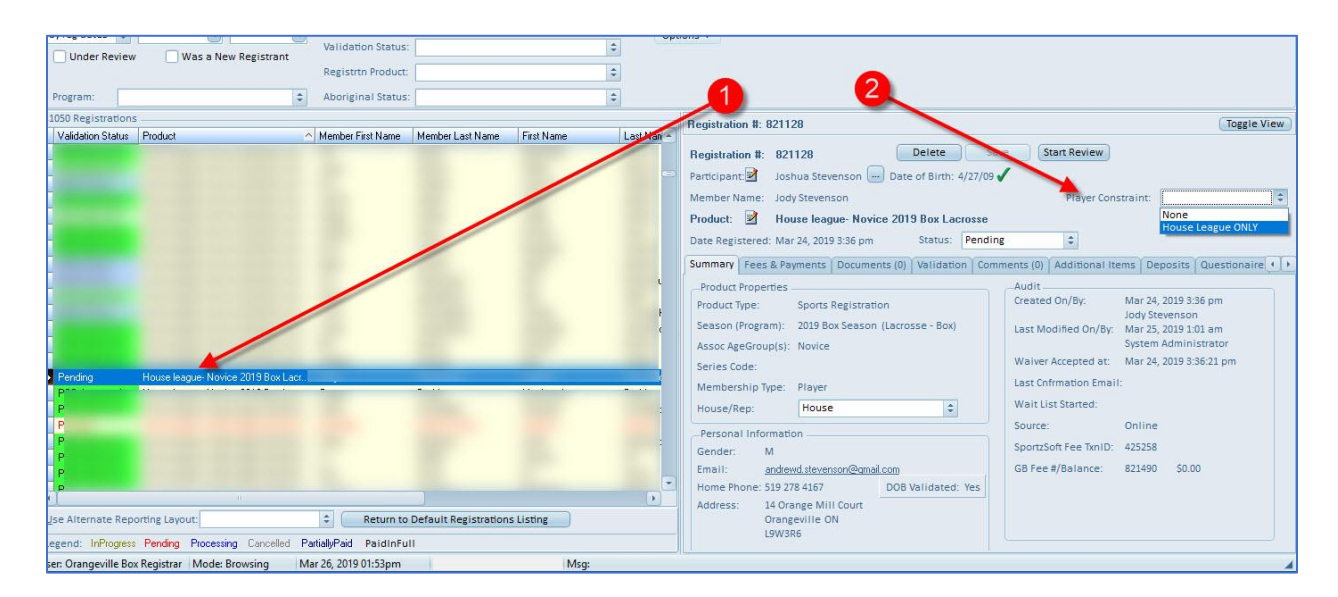

#### It also works on the 'web' view:

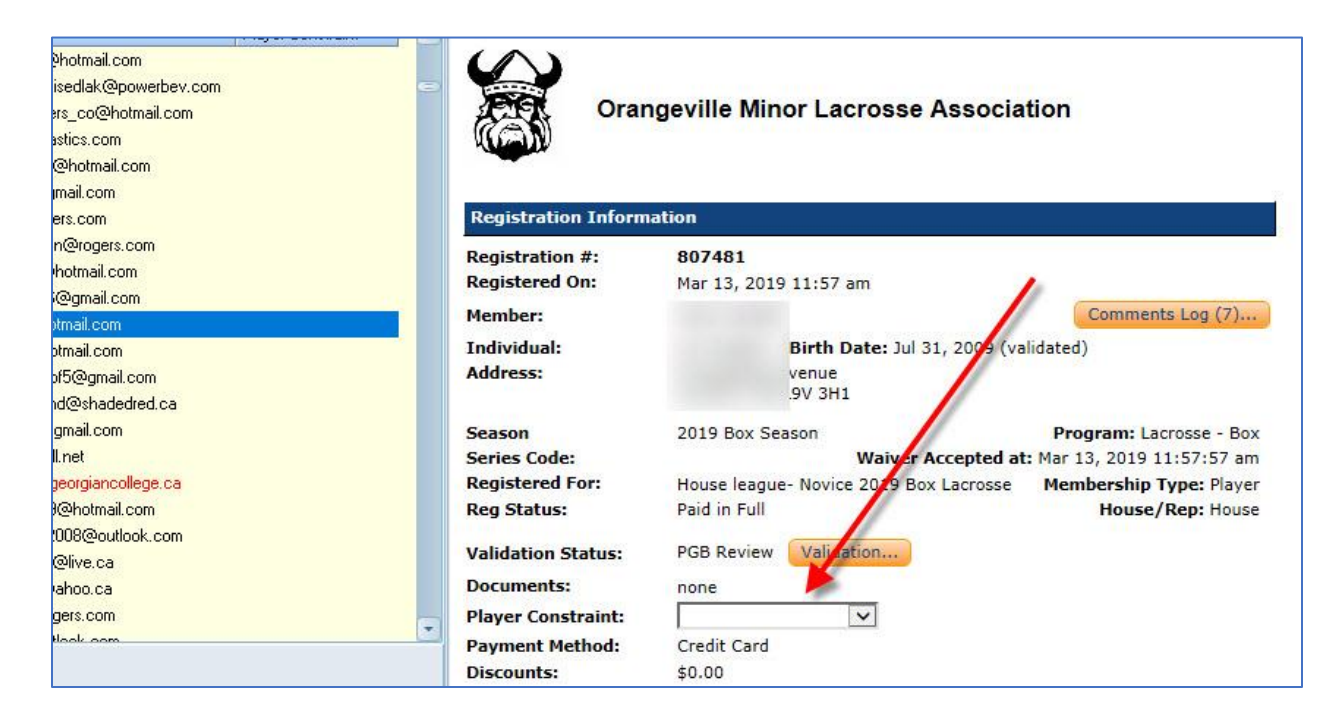

Once you have applied the player constraint, it will appear on the 'player card'.

| Home Help Conta      | eville Minor Lacrosse Association                                       |
|----------------------|-------------------------------------------------------------------------|
| Sports Registratio   | on Details                                                              |
| Organization:        | Orangeville Minor Lacrosse Association                                  |
| Address:             | Orangeville Minor Northmen<br>6 Northmen Way<br>Orangeville, ON L9W 3B2 |
| Registration #:      | 762290                                                                  |
| Registrant:          |                                                                         |
| Birth Date:          | Gender: M                                                               |
| Program:             | Lacrosse - Box                                                          |
| Season:              | 2019 Box Season                                                         |
| Product:             | House league- Novice 2019 Box Lacrone House/Rep: House                  |
| Membership Type:     | Player House League ONLY                                                |
| Date Registered:     | Jan 10, 2019 7:01 am                                                    |
| Registration Status: | Paid in Full                                                            |

You can then add the 'player constraint' column to the registration grid for easy reporting. Just 'right click' on the grid and go to 'grid options'. Select the grid editor. Then, select the field 'Player Constraint' from the left column and click the arrow to move it to the right column. Click OK to close.

| Under Review     Was a New Registrant     Validation Status:       Program:                                                                                                    |          |
|----------------------------------------------------------------------------------------------------|----------|
| Registrtn Product:    Program:    1050 Registrations                                                                                                    |          |
| Program:  Aboriginal Status:                                                                                                    |          |
| Program: Aboriginal Status:                                                                                                    |          |
| _1050 Registrations                                                                                                    |          |
|                                                                                                    |          |
| Men 🌺 Grid Editor 🗕 🗆 X                                                                                                    |          |
|                                                                                                    | k.com    |
| Mck <u>G</u> rid Layout: RegistrationsFast                                                                                                    |          |
| She Base Layout: RegistrationsFast                                                                                                    |          |
| Ada Laurat Desertions Columns Sanda                                                                                                    |          |
| Dutt Layout operations Columns Sample                                                                                                    |          |
| Sha Selectable Columns Gind Columns Column Settings (8)                                                                                                    | :om      |
| Ster Paid In Full Validation status Name: vPrimaryEmail                                                                                                    |          |
| belc Paym Method Id Member First Name Label: Email                                                                                                    |          |
| Maz Paym Prifie Created First Name                                                                                                    |          |
| goo Player Constraint Last Name Total Constraint Total Constraint Constraint  | o.ca     |
| Cun Player ID Bitth Yr Control Type: Text                                                                                                    |          |
| Cho Prostal/Zip Email Alignment: Left 🗢 ater                                                                                                    | rshealth |
| Mc <sup>k</sup> Product Active Read Only I.co                                                                                                    | om       |
| Ran Product Id Allow Grouping                                                                                                    | com      |
| Stev Product Type Cd                                                                                                    | iail.com |
| Dutt Profile Active                                                                                                    |          |
| Goo Provid Lustom Display con                                                                                                    | m        |
| Ahe Register Person ID Do Not Print                                                                                                    |          |
| Mair Registration # Context and Context and Context an | m        |
| Griff Registration Intestant                                                                                                    |          |
| Gorr Reg Pts                                                                                                    |          |
|                                                                                                    |          |
| <u>Ok</u> <u>Cancel</u> <u>Apply</u>                                                                                                    | intin-   |
| Use All                                                                                                    | isting   |
| Legend: InProgress Pending Processing Cancelled PartiallyPaid PaidInFull                                                                                                    |          |
| User: Orangeville Box Registrar Mode: Browsing Mar 26, 2019 01:53pm                                                                                                    |          |

The column will now appear on the registrations grid and you can use it for reporting purposes.

| Name: Product Type:   Membr/Reg #: Registrtn Status:   by reg dates \$ Image: Transmitted in Full", "Partially Paid \$   Under Review Was a New Registrant   Program: Aboriginal Status:   1050 Registrations                                                                                                    | Name:<br>Membr/Reg #:<br>by reg dates |           |                                          |           | Product Type       | a+-     |            |                        |                   |              |                    |
|----------------------------------------------------------------------------------------------------|---------------------------------------|-----------|------------------------------------------|-----------|--------------------|---------|------------|------------------------|-------------------|--------------|--------------------|
| Membr/Reg #:       Registrtn Status:       "Pending", "Paid in Full", "Partially Paid ‡       Eind         by reg dates ‡ <ul> <li>Was a New Registrant</li> <li>Program:</li> <li>Aboriginal Status:</li> <li>1050 Registrations</li> <li>Benistrations</li> <li>Benistrations</li></ul> | Membr/Reg #:<br>by reg dates          |           |                                          |           |                    |         |            |                        | \$                | Reset        |                    |
| by reg dates  ↓                                                                                                    | by reg dates                          |           |                                          |           | Registrtn Sta      | atus:   | "Pending", | "Paid in Full","Partia | ally Paid 🛊       | <u>F</u> ind |                    |
| Program:  Aboriginal Status:                                                                                                    | Under Rev                             | egistrant | Validation Status:<br>Registrtn Product: | ÷         |                    | ¢       | Options ¥  |                        |                   |              |                    |
| 1050 Registrations                                                                                                    | Program:                              | Program:  |                                          | \$        | Aboriginal Status: |         | •          |                        |                   |              |                    |
|                                                                                                    | 1050 Registrati                       | ons       |                                          |           |                    | - 22    |            |                        |                   |              | Registration #: 79 |
| Member Last Name Eirst Name Last Name Birth Yr Email Player Constraint                                                                                                    | Member Last N                         | lame Firs | t Name                                   | Last Name | Bi                 | irth Yr | Email      |                        | Player Constraint | -            |                    |

## That's it!

We hope you enjoy the new Player Constraint feature.